| Drama Remote Learning Planner |                       |                                                                                                    |
|-------------------------------|-----------------------|----------------------------------------------------------------------------------------------------|
| Class                         | Google Classroom code | Task                                                                                                    |
| Year 8                        |                       |                                                                                                    |
| 8n/Dr1                        | h4unjbb               | Log onto Google Classroom using your school Email and password. Go to your drama class, <b>if not in a class, use the</b><br><b>codes to join a class by using the '+' sign in the top right of the page and click 'join class'.</b> You will find your weely<br>assignments in the ' <b>classwork'</b> tab at the top of the page, then under ' <b>Home Learning</b> '. Assignments will be updated<br>when nessasary. |
| 8p/Dr1                        | yn7cpnm               |                                                                                                    |
| 8n/Dr2                        | gony5gj               |                                                                                                    |
| 8p/Dr2                        | xrdfufu               |                                                                                                    |
| 8n/Dr3                        | ncjkqp7               |                                                                                                    |
| 8p/Dr3                        | 7xaih2w               |                                                                                                    |
| 8n/Dr4                        | wx6l7k4               |                                                                                                    |
| 8p/Dr4                        | joslohg               |                                                                                                    |
| Year 9                        |                       | Log onto Google Classroom using your school Email and password. Go to your drama class, if not in a class, use the codes to join a class by using the '+' sign in the top right of the page and click 'join class'. You will find your week assignments in the 'classwork' tab at the top of the page, then under 'Home Learning'. Assignments will be undated when                                                     |
| 9B/Dr1                        | srp44kz               | nessasary.                                                                                                    |
| Year 10                       |                       | Log onto Google Classroom using your school Email and password. Go to your drama class, if not in a class, use the codes to join a class by using the '+' sign in the top right of the page and click 'join class'. You will find your weeky assignments in the 'classwork' tab at the top of the page, then under 'Home Learning'. Assignments will be updated when                                                    |
| 10B/Dr1                       | bdkksye               | nessasary.                                                                                                    |
| Year 11                       |                       | Log onto Google Classroom using your school Email and password. Go to your drama class, if not in a class, use the codes to join a class by using the '+' sign in the top right of the                                                                                                    |
| 11A/Dr1                       | zrcsp4a               | nessasary.                                                                                                    |